界面一:

| ArcSDE for SqlServer                             |                                                                                                    | ×   |
|--------------------------------------------------|----------------------------------------------------------------------------------------------------|-----|
| <b>Telcome to the</b><br>ArcSDE for Sq           | ArcSDE Post Installation<br>1Server                                                                                                    | 1.4 |
| This setup helps<br>set up the SDE r<br>Complete | s you create a spatial database, a SDE user,<br>repository, and create the ArcSDE service.<br>This setup helps you create a spatial database, a SDI<br>user, set up the SDE repository, and create the      | E   |
| C Custom                                         | ArcSDE service.<br>Use this option to select from the available Post<br>Installation Setup options. This option is<br>recommended for advanced users, or users upgrading<br>their existing ArcSDE database. |     |
|                                                  | < 上一步 (B) 下一步 (B) > 取消                                                                                                    | 帮助  |

界面 2:

| ArcSDE for SqlServer                                                                                                    |
|----------------------------------------------------------------------------------------------------|
| Select schema<br>Choose the schema for the spatial database                                                                                                    |
| DBO Schema<br>The repository objects will reside on the dbo schema,<br>or be owned by the dbo user.           Image: SDE Schema                                      |
| The repository objects will reside on the sde schema,<br>or be owned by the sde user. Use this schema if you<br>wish to create a multiple spatial database instance. |
| < 上一步 (B) 下一步 (D) > 取消 帮助                                                                                                    |

界面 3: 若 SQLserver 为 windows 验证模式则选择如下,若选择 SQL Server 验证则选择第 二个,输入用户名和密码,可以在数据苦管理软件里面新建帐号。步骤(以 windows 验证 模式进入 SQLserver2005,展开安全->登陆右键打开新建用户界面,可以在权限里面赋予创建 角色系统管理员的最高权限。可以测试一下,重新以刚才建立的帐号以 SQL Server 验证登 

| ArcSDE for SqlServer                                                                                                  | X                 |
|----------------------------------------------------------------------------------------------------|-------------------|
| <b>User information</b><br>Connect as SQL Server user                                                                 | (TA)              |
| SQL Server instance                                                                                                   | TXY\SQLEXPRESS    |
| Connect using:<br>Windows Authentication<br>SQL Server Authentication<br>sysadmin user name<br>sysadmin user password | 28                |
|                                                                                                    |                   |
| < 上一步 (8)                                                                                                    | ) 下一步(21) > 取消 帮助 |

| J Connect to Server     |                        | ×        |
|-------------------------|------------------------|----------|
| SQL Serv                | /er.2005               |          |
| Server <u>t</u> ype:    | Database Engine        | ~        |
| <u>S</u> erver name:    | TXY\SQLEXPRESS         | <b>~</b> |
| <u>A</u> uthentication: | Windows Authentication | ~        |
| <u>U</u> ser name:      | TXY\Administrator      | ~        |
| Password:               |                        |          |
|                         | Remember password      |          |
| Connect                 | Cancel Help Options >> |          |

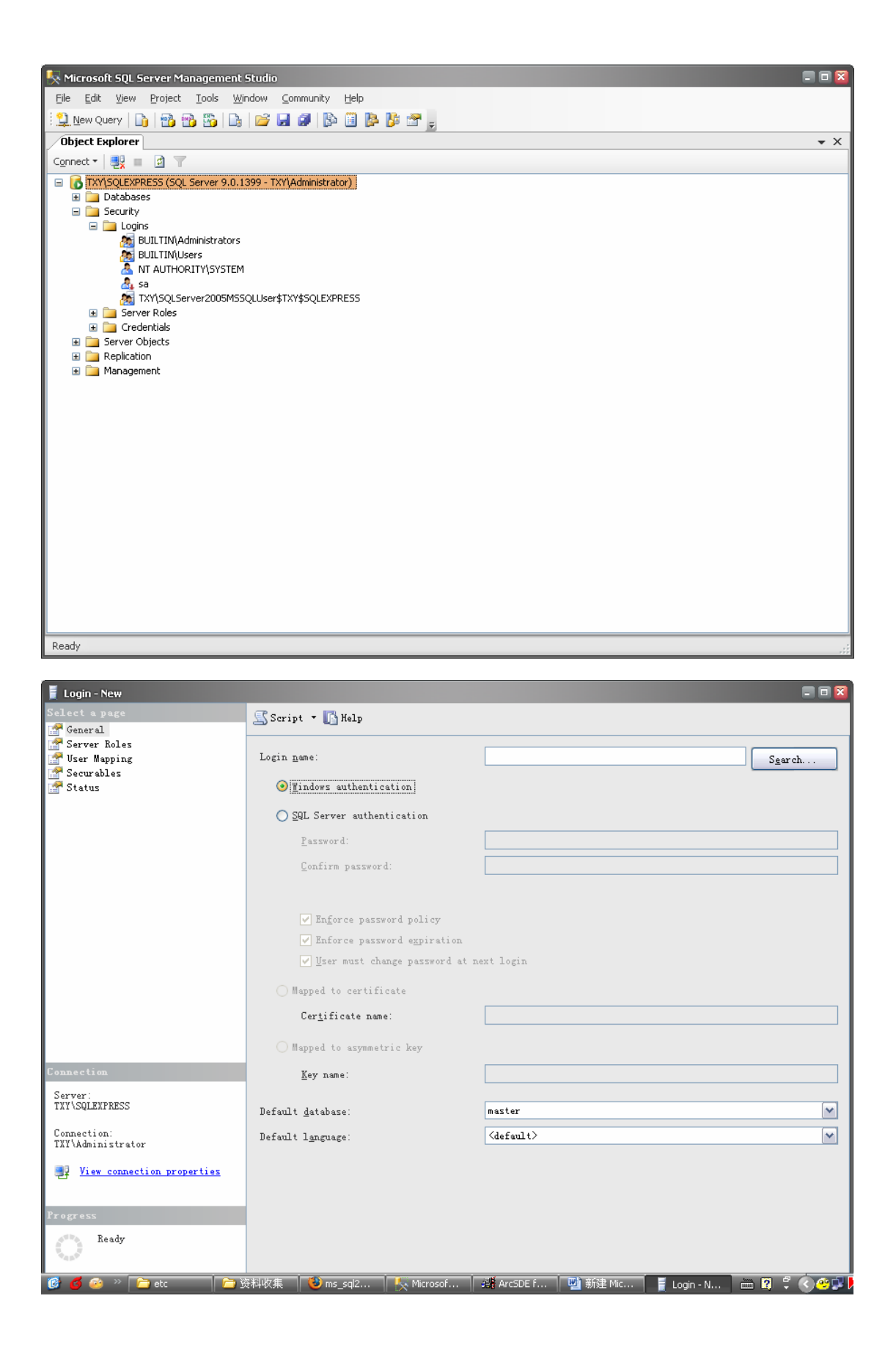

| 📃 Login - New                                                                                                    |                                                                                                    |                                          |  |
|----------------------------------------------------------------------------------------------------|----------------------------------------------------------------------------------------------------|------------------------------------------|--|
| Select a page                                                                                                    | 🔄 Script 🝷 🚺 Help                                                                                                    |                                          |  |
| Server Roles                                                                                                    |                                                                                                    | hurr .                                   |  |
| Securables                                                                                                    | Login hame.                                                                                                    | Search                                   |  |
| 🚰 Status                                                                                                    | O mindows authentication                                                                                                    |                                          |  |
|                                                                                                    | ⊙ SQL Server authentication                                                                                                    | [                                        |  |
|                                                                                                    | Password:                                                                                                    | *****                                    |  |
|                                                                                                    | Lonfirm password:                                                                                                    | *****                                    |  |
|                                                                                                    |                                                                                                    |                                          |  |
|                                                                                                    | ✓ Enforce password policy Enforce password expiration                                                                                                    |                                          |  |
|                                                                                                    | User must change password at 1                                                                                                    | next login                               |  |
|                                                                                                    | O Mapped to certificate                                                                                                    |                                          |  |
|                                                                                                    | Cer <u>t</u> ificate name:                                                                                                    |                                          |  |
|                                                                                                    | O Mapped to asymmetric key                                                                                                    |                                          |  |
| Connection                                                                                                    | <u>K</u> ey name:                                                                                                    |                                          |  |
| Server:<br>TXY\SQLEXPRESS                                                                                                    |                                                                                                    |                                          |  |
| Correction:                                                                                                    | Default <u>d</u> atabase:                                                                                                    | master                                   |  |
| TXY\Administrator                                                                                                    | Default l <u>a</u> nguage:                                                                                                    | (default>                                |  |
| View connection properties                                                                                                    |                                                                                                    |                                          |  |
| P                                                                                                    |                                                                                                    |                                          |  |
| Ready                                                                                                    |                                                                                                    |                                          |  |
| O T                                                                                                    |                                                                                                    |                                          |  |
| 🎯 💋 🧼 🗁 etc 📄 🖻                                                                                                    | 資料收集 🛛 🕲 ms_sql2 🛛 🍢 Microsof                                                                                                    | 3譜 ArcSDE f 🔄 新建 Mic 🚦 Login - N 🖮 😰 🗘 📀 |  |
|                                                                                                    |                                                                                                    |                                          |  |
| Minungal COL Courses Managements                                                                                                    |                                                                                                    |                                          |  |
| File Edit View Project Tools Wir                                                                                                    | Studio<br>odow Community Help                                                                                                    |                                          |  |
| Ele         Edit         Yiew         Project         Iools         Win           Image: Server Management         Imagement         Imagement                                                                                                    | Studio<br>ndow Community Help                                                                                                    |                                          |  |
| Elle Edit View Project Iools Wi<br>Queve Query 1 1 1 1 1 1 1 1 1 1 1 1 1 1 1 1 1 1 1                                                                                                    | Studio<br>ndow Community Help                                                                                                    |                                          |  |
| Ele     Edit     View     Project     I cols     Will       New Query     Image: State State | Studio<br>ndow _community Help<br>  😂 🖬 🕼 🕼 隆 🎼 📻 👼                                                                                                    |                                          |  |
| Ele       Edit       View       Project       Iools       Will         Wew       Query       Image: State State St                           | Studio<br>ndow _community Help<br>  😂 🖬 🕼 🕼 🎼 🎼 🐨 👼<br>399 - TXY\Administrator)                                                                                                    |                                          |  |
| Elle Edit View Project Iools Wi<br>Dipect Explorer<br>Connect * 22 = 27<br>TVY/SQLEXPRESS (SQL Server 9.0.1:<br>* 0 Security<br>= 5ecurity<br>= 1000000000000000000000000000000000000                                                                                                    | Studio<br>ndow Community Help<br>I I I I I I I I I I I I I I I I I I I                                                                                                     |                                          |  |
| Ele       Edit       View       Project       Iools       Wii         Image: Second Second Secon         | Studio<br>ndow _community Help<br>  😂 🖬 🕼 🕼 🎼 🎼 😭 👼<br>399 - TXY\Administrator)                                                                                                    |                                          |  |
| Ele       Edit       View       Project       Iools       Wir         Query       Image: State State Stat                  | Studio<br>ndow _community Help<br>  🚰 🛃 🕼 🗐 P <table-cell> 🐨 👼<br/>399 - TXY\Administrator)</table-cell>                                                                                                    |                                          |  |
| Elle Edit View Project Iools Vin<br>Diject Explorer<br>Connect V V Connect V V Connect V V V Connect V V V V V V V V V V V V V V V V V V V                                                                                                    | Studio<br>ndow Community Help<br>Community Help<br>See See See See See See See See See See                                                                                                    | -                                        |  |
| File       Edit       View       Project       Iools       Will         Image: Second Second Sec         | Studio<br>ndow Community Help<br>Studio<br>Studio<br>S |                                          |  |
| File       Edit       View       Project       Iools       Wir         Wew       Query       Image: State State St                           | Studio<br>ndow Community Help<br>Studio<br>Studio<br>S |                                          |  |
| Ele Edit View Project Iools Wi<br>Diject Explorer<br>Connect * 22 = 2 *<br>Ele Edit View Project Iools Wi<br>Diject Explorer<br>Connect * 2 = 2 *<br>Ele TXY\SQLEXPRESS (SQL Server 9.0.1:<br>BUILTIN\USERS<br>Ele Edit View<br>BUILTIN\USERS<br>BUILTIN\USERS<br>BUILTIN\USERS<br>Ele Edit View<br>Server Roles<br>Ele Credentials<br>Ele Credentials                                                                                                    | Studio<br>hdow Community Help<br>Provide State State                                                                                                    |                                          |  |
| File       Edit       View       Project       Iools       Will         Image: Second Second Sec         | Studio<br>ndow Community Help<br>Studio<br>Studio<br>S |                                          |  |
| File       Edit       View       Project       Iools       Will         Image: Security       Image: Security       Image: Security       Image: Security         Image: Security       Image: Security       Image: Security       Image: Security         Image: Security       Image: Security       Image: Security       Image: Security         Image: Security       Image: Security       Image: Security       Image: Security         Image: Security       Image: Security       Image: Security       Image: Security         Image: Security       Image: Security       Image: Security       Image: Security         Image: Security       Image: Security       Image: Security       Image: Security         Image: Security       Image: Security       Image: Security       Image: Security         Image: Security       Image: Security       Image: Security       Image: Security         Image: Security       Image: Security       Image: Security       Image: Security         Image: Security       Image: Security       Image: Security       Image: Security         Image: Security       Image: Security       Image: Security       Image: Security       Image: Security         Image: Security       Image: Security       Image: Security       Image: Security       I                                                                                                    | Studio<br>hdowCommunity Help<br>                                                                                                    |                                          |  |
| File       Edit       View       Project       Iools       Will         Image: Security       Image: Security       Image: Security       Image: Security         Image: Security       Image: Security       Image: Security       Image: Security         Image: Security       Image: Security       Image: Security       Image: Security         Image: Security       Image: Security       Image: Security       Image: Security         Image: Security       Image: Security       Image: Security       Image: Security         Image: Security       Image: Security       Image: Security       Image: Security         Image: Security       Image: Security       Image: Security       Image: Security         Image: Security       Image: Security       Image: Security       Image: Security         Image: Security       Image: Security       Image: Security       Image: Security         Image: Security       Image: Security       Image: Security       Image: Security         Image: Security       Image: Security       Image: Security       Image: Security         Image: Security       Image: Security       Image: Security       Image: Security         Image: Security       Image: Security       Image: Security       Image: Security       Image: Security                                                                                                    | Studio<br>ndow Community Help<br>Provide State State                                                                                                    |                                          |  |
| File       Edit       View       Project       Tools       Wie         Image: Second Second Seco         | Studio<br>ndow Community Help<br>Studio<br>Studio<br>S |                                          |  |
| File       Edit       View       Project       Iools       Will         Image: Security       Image: Security       Image: Security       Image: Security         Image: Security       Image: Security       Image: Security       Image: Security         Image: Security       Image: Security       Image: Security       Image: Security         Image: Security       Image: Security       Image: Security       Image: Security         Image: Security       Image: Security       Image: Security       Image: Security         Image: Security       Image: Security       Image: Security       Image: Security         Image: Security       Image: Security       Image: Security       Image: Security         Image: Security       Image: Security       Image: Security       Image: Security         Image: Security       Image: Security       Image: Security       Image: Security         Image: Security       Image: Security       Image: Security       Image: Security         Image: Security       Image: Security       Image: Security       Image: Security         Image: Security       Image: Security       Image: Security       Image: Security       Image: Security         Image: Security       Image: Security       Image: Security       Image: Security       I                                                                                                    | Studio<br>ndow Community Help<br>Studio<br>399 - TXY\Administrator)<br>QLUser\$TXY\$SQLEXPRESS                                                                                                    |                                          |  |
| File       Edit       View       Project       Iools       Wie         Image: Security       Image: Security       Image: Security       Image: Security       Image: Security       Image: Security         Image: Security       Image: Security       Image: Security       Image: Security       Image: Security         Image: Security       Image: Security       Image: Security       Image: Security       Image: Security         Image: Security       Image: Security       Image: Security       Image: Security       Image: Security         Image: Security       Image: Security       Image: Security       Image: Security       Image: Security         Image: Security       Image: Security       Image: Security       Image: Security       Image: Security         Image: Security       Image: Security       Image: Security       Image: Security       Image: Security         Image: Security       Image: Security       Image: Security       Image: Security       Image: Security         Image: Security       Image: Security       Image: Security       Image: Security       Image: Security         Image: Security       Image: Security       Image: Security       Image: Security       Image: Security         Image: Security       Image: Security       Image: Security       Image: Se                                                                                                    | Studio<br>ndow Community Help<br>Provide State State                                                                                                    |                                          |  |
| File       Edit       View       Project       Iools       Wiew         Image: Second Second Sec         | Studio<br>ndow Community Help<br>Studio<br>399 - TXY(Administrator)<br>QLUSer\$TXY\$SQLEXPRESS                                                                                                    |                                          |  |
| File       Edit       View       Project       Iools       Will         Image: Security       Image: Security       Image: Security       Image: Security       Image: Security         Image: Security       Image: Security       Image: Security       Image: Security       Image: Security         Image: Security       Image: Security       Image: Security       Image: Security       Image: Security         Image: Security       Image: Security       Image: Security       Image: Security       Image: Security         Image: Security       Image: Security       Image: Security       Image: Security       Image: Security         Image: Security       Image: Security       Image: Security       Image: Security       Image: Security         Image: Security       Image: Security       Image: Security       Image: Security       Image: Security         Image: Security       Image: Security       Image: Security       Image: Security       Image: Security         Image: Security       Image: Security       Image: Security       Image: Security       Image: Security         Image: Security       Image: Security       Image: Security       Image: Security       Image: Security         Image: Security       Image: Security       Image: Security       Image: Security       Image: S                                                                                                    | Studio<br>ndow Community Help<br>Studio<br>399 - TXY\Administrator)<br>QLUser\$TXY\$SQLEXPRESS                                                                                                    |                                          |  |
| File Schwarzschule       Server Maring entering         File Edit View Project Iools Will       Mew Query         Mew Query       The Project Iools Will         Diject Explorer       Connect         Connect       TXY/SQLEXPRESS (SQL Server 9.0.1)         Databases       Security         Databases       Security         Databases       Security         BUILTIN/Administrators       BUILTIN/Administrators         BUILTIN/Lisers       NTAUTHORITY/SYSTEM         sa       Server Roles         Server Objects       Server Objects         Belication       Management                                                                                                    | Studio<br>ndow Community Help<br>Studio<br>Studio<br>S |                                          |  |

| J Connect to Server                                                                                                    |                                    |
|----------------------------------------------------------------------------------------------------|------------------------------------|
| SQL Serve                                                                                                    | Microsoft<br>Windows Server System |
| Server <u>t</u> ype:                                                                                                    | Database Engine 💉                  |
| <u>S</u> erver name:                                                                                                    | TXY\SQLEXPRESS                     |
| <u>A</u> uthentication:                                                                                                    | SQL Server Authentication          |
| Login:                                                                                                    | txy                                |
| <u>P</u> assword:                                                                                                    | ****                               |
|                                                                                                    | Remember password                  |
| Connect                                                                                                    | Cancel Help Options >>             |
| Microsoft SQL Server Management Studio          Ele       Edit       View       Project       Iools       Window       Communi         Wew Query       Image: Image: |                                    |

下面以刚才建立的帐号为例演示:选择第二个选项,输入用户名和密码,进入界面4

| ArcSDE for SqlServer                                                                        |                   | × |
|---------------------------------------------------------------------------------------------|-------------------|---|
| <b>User information</b><br>Connect as SQL Server user                                       | 1. An             | T |
| SQL Server instance                                                                         | TXY\SQLEXPRESS    |   |
| Connect using:<br>Windows Authentication<br>SQL Server Authentication<br>sysadmin user name | txy               |   |
| sysadmin user password                                                                      | *****             |   |
| < 上一步 @)                                                                                    | ) 下一步 (2) > 取消 帮助 |   |

界面 4:

| ArcSDE for SqlServer                                                                                                    |                                        |                    |           |      |
|----------------------------------------------------------------------------------------------------|----------------------------------------|--------------------|-----------|------|
| <b>Create Spatial</b> of Enter the requ                                                                                                    | <b>database</b><br>ired information to | o create a spatial | database. | C.A. |
| SDE user                                                                                                    |                                        | Database name      | sde       | _    |
| Data file                                                                                                    | 40                                     | Log file           | 30        | _    |
| Data file 40 Log file 30<br>Create in folder<br>Data file<br>c:\Program Files\Microsoft SQL Server\MSSQL Browse<br>Log file<br>c:\Program Files\Microsoft SQL Server\MSSQL Browse |                                        |                    |           |      |
|                                                                                                    | < 上一步 (8)                              | ) 下一步 (11) >       | 取消        | 帮助   |

在此输入需要建立的数据库名字,注意 SDE user 和 Database name 要保持一致,此处都设为 gis

界面 5:

| ArcSDE for SqlServer                                                    |                                                |                                  |                  | ×    |
|-------------------------------------------------------------------------|------------------------------------------------|----------------------------------|------------------|------|
| <b>Create Spatial d</b> a<br>Enter the requir                           | <b>itabase</b><br>ed information to            | create a spatial o               | database.        | r.A. |
| SDE user                                                                | ***                                            | Database name                    | gis              | -    |
| Data file                                                               | 40                                             | Log file                         | 30               | -    |
| Create in fold<br>Data file<br>c:\Program H<br>Log file<br>c:\Program H | er<br>Yiles\Microsoft SQ<br>Yiles\Microsoft SQ | L Server\MSSQL<br>L Server\MSSQL | Browse<br>Browse |      |
|                                                                         | < 上一步 (B)                                      | 下一步 (8) >                        | 取消               | 帮助   |

依次出现提示:

| CreateSpatialDatabaseSqlServer 🛛 🕅                        |  |  |
|-----------------------------------------------------------|--|--|
| The gis database was successfully created.                |  |  |
| []                                                        |  |  |
| Create5deUser5qlServer 🛛                                  |  |  |
| The sde user was successfully added to the gis database.  |  |  |
| 備定                                                        |  |  |
| GrantPrivilegesToSdeUser 🛛 🕅                              |  |  |
| The sde user was successfully granted create permissions. |  |  |
| 确定                                                        |  |  |

界面 6:

| ArcSDE for SqlServer                                                                          | S                         |
|-----------------------------------------------------------------------------------------------|---------------------------|
| ArcSDE configuration files<br>Select configuration file options                               | E.A.                      |
| Define giomgr.defs file<br>Vse default file<br>Vser custom file                               |                           |
| -Define dbinit.sde file<br>© Vse default file<br>© Vse custom file                            | Browse                    |
| -Define dbtune.sde file<br>© Use default file<br>© Use custom file (if upgrading - do not use | e - see Install<br>Browse |
| < 上一步 (B) 下一步 (B) >                                                                           |                           |

下一步进入界面 7:

| ArcSDE for SqlServer                                                          |                   |  |
|-------------------------------------------------------------------------------|-------------------|--|
| <b>User information</b><br>User information required to connect to SQL Server |                   |  |
| · Create                                                                      | C Upgrade         |  |
| SQL Server instance                                                           | TXY\SQLEXPRESS    |  |
| Database name                                                                 | gis               |  |
| Connect using:                                                                |                   |  |
| SQL Server Authentication                                                     |                   |  |
| sde user name                                                                 | sde               |  |
| sde user password                                                             |                   |  |
|                                                                               |                   |  |
| <u>&lt; 上一步 @</u>                                                             | ) 下一步(12) > 取消 帮助 |  |

此处可以在 Server 中看到已经创建好了数据库 gis,同时也增加了一个新的帐号名字为 sde

| K Microsoft SOL Server Management Studio                                                                                                    |
|----------------------------------------------------------------------------------------------------|
| Elle Edit View Project Tools Window Community Help                                                                                                    |
| 😟 New Query 📭 🜇 😘 🕞 🧀 💭 🕼 🕼 🕼 🕼 🕼 🖉                                                                                                    |
| Object Explorer                                                                                                    |
| Connect 🕶 🜉 🔳 🙆 🍸                                                                                                    |
| <pre>vmmsubscript{vmmsubscript{</pre> |
|                                                                                                    |
| Ready                                                                                                    |
|                                                                                                    |
| 🔆 Microsoft SQL Server Management Studio 📮 🖬 🔀                                                                                                    |
| <u>Eile Edit Yiew Project Iools Window Community H</u> elp                                                                                                    |
| : 12 New Query   Di   12 12 13 12 13 12 12 12 12 12 12 12 12 12 12 12 12 12                                                                                                    |
| ✓ Object Explorer ▼ X                                                                                                    |
| Connect * 2 2 2 2 2 2 2 2 2 2 2 2 2 2 2 2 2 2                                                                                                    |

Ready

由于在界面 7 中必须以 sde 进入 SQLServer,而我们并不知道该账户创建的默认密码,故我 们修改 SDE 帐号密码如下图

| 副新建ト          | 📕 Login Properties - sde                |                                              |                    |                 |               |
|---------------|-----------------------------------------|----------------------------------------------|--------------------|-----------------|---------------|
| : XH @        | Select a page                           | 🔄 Script 🝷 🚺 Help                            |                    |                 |               |
|               | General<br>Server Roles<br>User Mapping | Login <u>n</u> ame:                          | sde                | S <u>e</u> arch | 3- i- ç       |
| -             | Marian Status                           | O <u>W</u> indows authentication             |                    |                 | ^             |
| - 54 -        |                                         | ( ) SQL Server authentication                |                    |                 |               |
|               |                                         | Password:                                    | ****               |                 |               |
| - 26          |                                         | Confirm password:                            | *****              |                 |               |
| 1 28 1        |                                         |                                              |                    |                 |               |
| - 8           |                                         | Enforce password policy                      |                    |                 |               |
|               |                                         | Enforce password expiration                  | nevt login         |                 |               |
| - 33          |                                         |                                              | New Conten         |                 |               |
| -             |                                         | Mapped to certificate                        |                    |                 |               |
|               |                                         | Uer <u>t</u> ificate name:                   |                    |                 |               |
| - 36          |                                         | <ul> <li>Mapped to asymmetric key</li> </ul> |                    |                 |               |
|               | Connection                              | <u>K</u> ey name:                            |                    |                 |               |
|               | Server:<br>TXY\SQLEXPRESS               | Default <u>d</u> atabase:                    | gis                | ~               |               |
| -             | Connection:<br>txy                      | Default l <u>a</u> nguage:                   | Simplified Chinese | <b>~</b>        |               |
| - 42          | View connection properties              |                                              |                    |                 |               |
| +             |                                         |                                              |                    |                 |               |
| - \$          | Progress                                |                                              |                    |                 |               |
|               | Keady                                   |                                              |                    |                 |               |
| <del>\$</del> |                                         |                                              |                    |                 | 1             |
|               |                                         |                                              |                    |                 | ¥             |
|               | ·                                       |                                              | 0K                 | Cancel          |               |
|               |                                         | 资料收集                                         |                    |                 | 1 🔀 - 21+20 I |

在界面7中输入刚才修改的密码如图8:

| ArcSDE for SqlServer                                                   |                    |  |  |  |
|------------------------------------------------------------------------|--------------------|--|--|--|
| User information<br>User information required to connect to SQL Server |                    |  |  |  |
| 🗭 Create                                                               | C Upgrade          |  |  |  |
| SQL Server instance                                                    | TXY\SQLEXPRESS     |  |  |  |
| Database name                                                          | gis                |  |  |  |
| Connect using:                                                         |                    |  |  |  |
| C Windows Authentication                                               |                    |  |  |  |
| SQL Server Authentication                                              |                    |  |  |  |
| sde user name                                                          | sde                |  |  |  |
| sde user password                                                      | ****               |  |  |  |
|                                                                        |                    |  |  |  |
| < 上一步(                                                                 | B) 下一步 (M) > 取消 帮助 |  |  |  |

点击下一步出现提示:

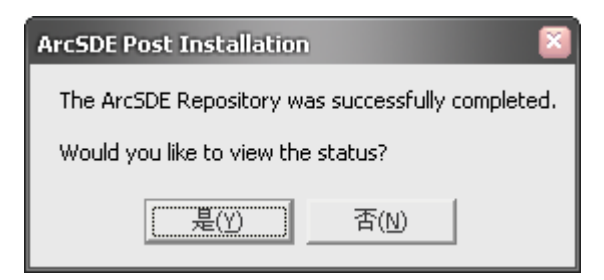

可以选择是查看日志:同时进入授权界面9

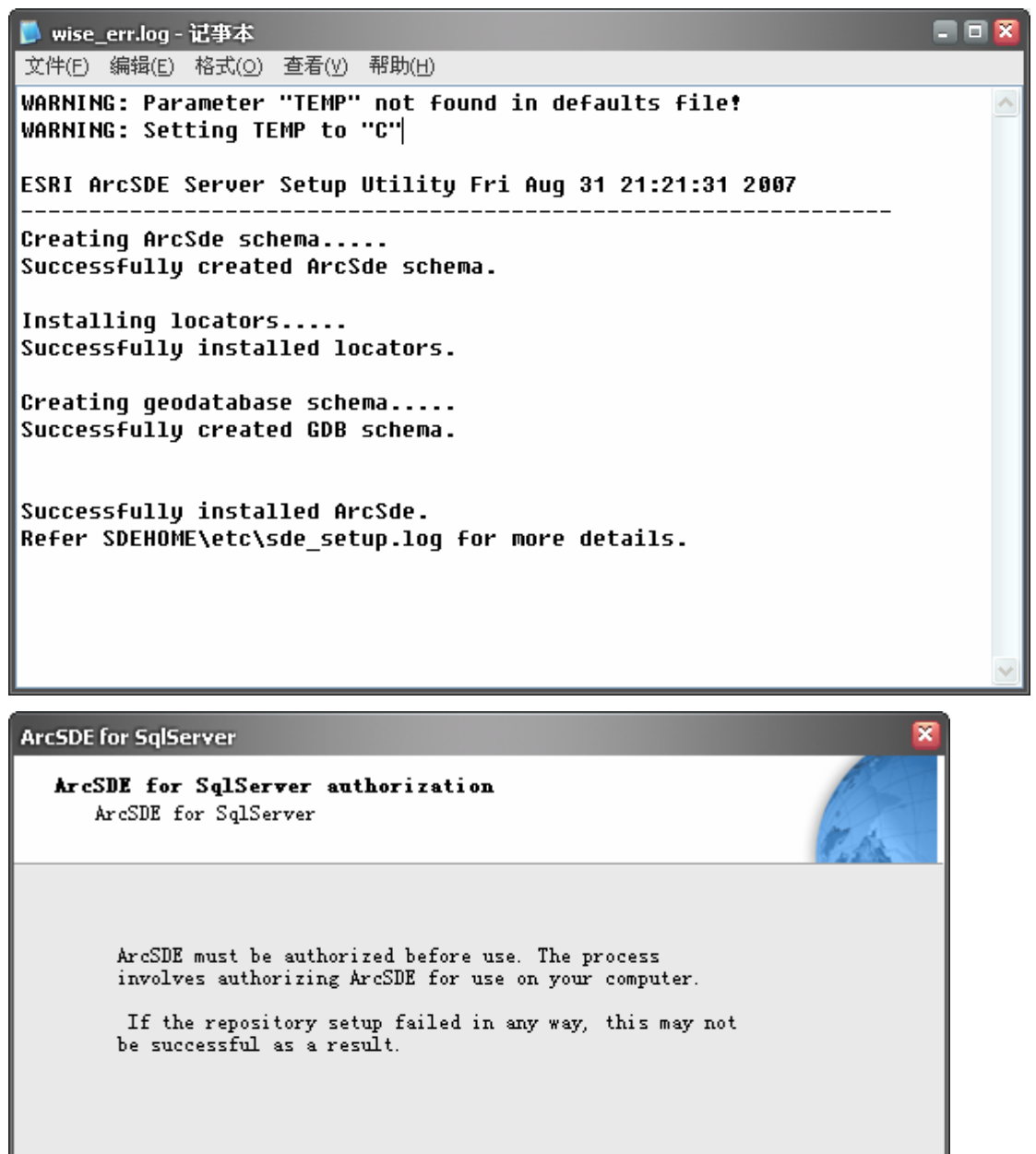

Click Next to start the ArcSDE authorization wizard.

〈上一步®)下一步®)>

取消

帮助

| Software Authorization Wizard                                                                            | ×  |
|----------------------------------------------------------------------------------------------------|----|
| <b>Registration Options</b><br>You must register the software prior to use. Select from the options belo | Ψ. |
| Registration Options<br>C I have installed my software and need to register it.                          |    |
| I have received an authorization file from ESRI and am now ready to finish the registration process.     |    |
|                                                                                                    |    |
|                                                                                                    |    |
|                                                                                                    |    |
| < 上一步 (B) 下一步 (D) > 取消                                                                                   |    |

| Software Authorization Wizard                                                                                       | ×    |
|----------------------------------------------------------------------------------------------------|------|
| Software Authorization<br>Select from the following options.                                                        | C.A. |
| I received the authorization file by email and have saved it to disk.                                               |      |
| Browse                                                                                                    |      |
| I received the authorization file by fax, phone or mail and need to manually<br>enter my authorization information. |      |
| < 上一步 (8) 下一步 (8) >                                                                                                 | 取消   |

选择授权文件:

| Software Authorization Wizard                                                                                       | ×    |
|----------------------------------------------------------------------------------------------------|------|
| Software Authorization<br>Select from the following options.                                                        | C.A. |
| I received the authorization file by email and have saved it to disk.                                               |      |
| F:\软件\ArcGIS SDEWorkgroup 9.2 license.ecp                                                                           |      |
| I received the authorization file by fax, phone or mail and need to manually<br>enter my authorization information. |      |
|                                                                                                    |      |
|                                                                                                    |      |
|                                                                                                    |      |
|                                                                                                    |      |
| <u>〈上一步(B)   下一步(B) 〉</u>                                                                                           | 取消   |

| Software Authorization Wizard                                                           | ×   |
|-----------------------------------------------------------------------------------------|-----|
| Authorization Complete                                                                  | 1.A |
| You have authorized the following features:                                             |     |
| sdeworkgroup                                                                            |     |
| If you want to enter authorization information for any additional features, Click Back. |     |
| Congratulations, your software has been authorized and is now ready for use.            |     |
| < 上一步 @) [                                                                              | 取消  |

点击完成出现界面:

| ArcSDE for SqlServer                                     |                            |  |  |
|----------------------------------------------------------|----------------------------|--|--|
| ArcSDE service information<br>Creates the ArcSDE service | (TA)                       |  |  |
| If the repository setup failed in                        | a any way, this may not be |  |  |
| Service name                                             | esri_sde                   |  |  |
| Service port number                                      | 5151/tcp                   |  |  |
| ArcSDE Login                                             | sde                        |  |  |
| ArcSDE Password                                          | ***                        |  |  |
| Database name                                            | gis                        |  |  |
| SQL Server instance                                      | TXY\SQLEXPRESS             |  |  |
| Server name                                              | ТХҮ                        |  |  |
|                                                          |                            |  |  |
|                                                          |                            |  |  |
| <u>&lt; 上一步 (B)</u>                                      | 下一步 (2) > 取消 帮助            |  |  |

## 点击下一步出现提示:

| ArcSDE Post Installation                                                                                                    |      |  |  |  |
|----------------------------------------------------------------------------------------------------|------|--|--|--|
| Please be patient while the esri_sde service is being started.<br>This may take a few minutes depending on your database configuration.<br>You may also start the service from the Service Control panel at a later time.<br>Would you like to start the esri_sde service? |      |  |  |  |
| <b></b> 是(Y)                                                                                                    | 否(N) |  |  |  |

修改 ArcSDE Password 为前面修改过的 SDE 密码,点击下一步。若提示出错可以修改服务 名和端口号,如:

| ArcSDE for SqlServer                                       |                 |  |  |  |
|------------------------------------------------------------|-----------------|--|--|--|
| ArcSDE service information<br>Creates the ArcSDE service   |                 |  |  |  |
| If the repository setup failed in any way, this may not be |                 |  |  |  |
|                                                            | myservice       |  |  |  |
| Service port number                                        | 6060/tcp        |  |  |  |
| ArcSDE Login                                               | sde             |  |  |  |
| ArcSDE Password                                            | ******          |  |  |  |
| Database name                                              | gis             |  |  |  |
| SQL Server instance                                        | TXY\SQLEXPRESS  |  |  |  |
| Server name                                                | ТХҮ             |  |  |  |
|                                                            |                 |  |  |  |
|                                                            |                 |  |  |  |
| < 上一步 (8)                                                  | 下一步(11) 》 取消 帮助 |  |  |  |

若成功则会出现提示:

| ArcSDE Post Installation                                                       |  |  |  |
|--------------------------------------------------------------------------------|--|--|--|
| The myservice service was started successfully<br>Please click OK to continue. |  |  |  |
| 确定                                                                             |  |  |  |

确定后出现界面:

| ArcSDE for SqlServer                                 |                 |    | ×    |
|------------------------------------------------------|-----------------|----|------|
| <b>ArcSDE Post Installat</b><br>ArcSDE for SqlServer | ion is complete |    | T.A. |
| Click Finish to exit.                                |                 |    |      |
|                                                      |                 |    |      |
|                                                      |                 |    |      |
|                                                      |                 |    |      |
|                                                      | 〈上一步 ⑧ 二 完成     | 取消 | 帮助   |

最后完成。